## Inserimento condomini su Multidialogo

1. Andate su: go2.multidialogo.it e accedete alla vostra area personale

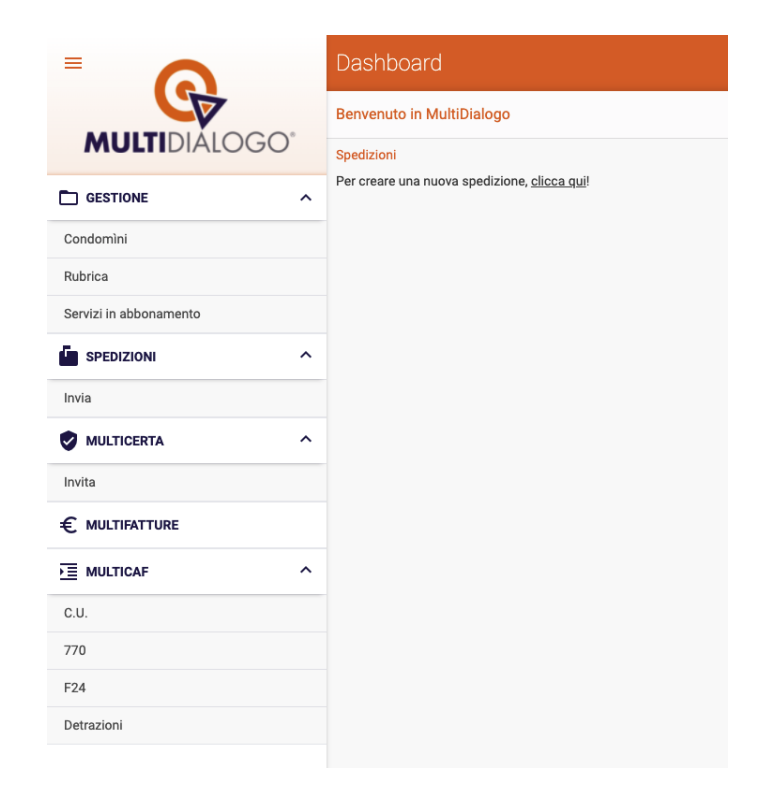

2. Nel menù a destra vai su "Condomini"

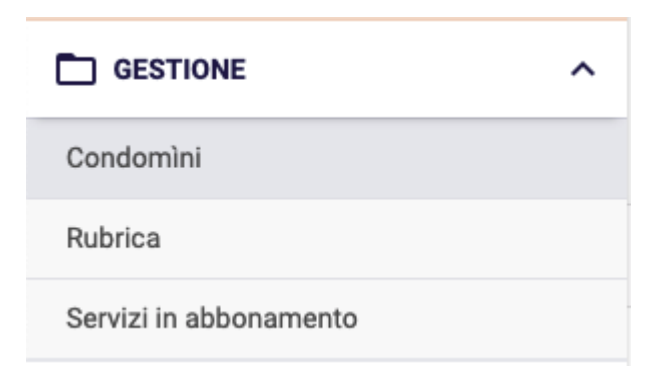

3. Comparirà questa schermata, cliccate a destra su "Importa"

| Ricerca condomìni |   |         |   |              |           |                   |
|-------------------|---|---------|---|--------------|-----------|-------------------|
| Ricerca libera 🔞  |   | Nazione |   | Regione      | Provincia | Comune            |
|                   | × | Italia  | × | ×            |           |                   |
| Stato             |   | SDD     |   |              |           |                   |
| Attivo            | × | Tutti   | × | MF-FE attivo |           | Reset Ricerca     |
|                   |   |         |   |              |           |                   |
| Elenco condomini  |   |         |   |              |           | 🛨 Importa 🕂 Nuovo |
|                   |   |         |   |              |           |                   |

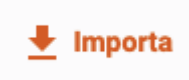

4. Una volta cliccato comparirà questa schermata

| Importazione utenti                                                                                                    |                                                                |                                                                                                  |  |  |
|----------------------------------------------------------------------------------------------------|----------------------------------------------------------------|--------------------------------------------------------------------------------------------------|--|--|
| <ol> <li>Scarica il file</li> <li>Scarica il seguente modello excel per<br/>importare i tuoi utenti ed eventualmente i<br/>loro profili di fatturazione.</li> <li>Scarica</li> </ol> | 2 Compila il file<br>Nella prima riga del file assicurarsi sia | 3 Carica il file<br>Carica foglio di calcolo (excel, csv,) *<br>Seleziona o trascina qui il file |  |  |
|                                                                                                    | presente l'intestazione con i nomi dei<br>campi.               | Completa dati di fatturazione con i dati anagrafici dell'intestatario     Carica                 |  |  |

Scarica il file e compila i dati che vengono richiesti. Infine, caricate il file.

5. Una volta completata l'operazione, completa le anagrafiche di ogni condominio e attiva la "Domiciliazione Bancaria"